# Academic OneFile クイックレファレンスガイド 2015年4月

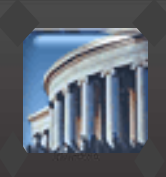

#### ■ Academic OneFile とは

Academic OneFile(AONE)は、自然科学から人文・社会科学まで、サードパーティの雑誌 17,418 誌(2016 年 3 月 1 日現在)を 提供するアグリゲーター系ジャーナルデータベースです。エンバーゴのある雑誌はわずか 5%以下、速報性を重視しています。 Academic OneFile(AONE)はご契約いただく全てのお客様に、収録雑誌全 17,418 誌(うち、フルテキスト誌 8,225 誌、査読誌 11,442 誌)へのアクセスをご提供いたします。収録期間は雑誌毎に異なります。

※収録雑誌、収録期間は予告なく変更されます。予めご了承ください。

# ■ ログイン ⇒ ホーム画面

#### Gale Databases サイトから Academic OneFile にアクセス

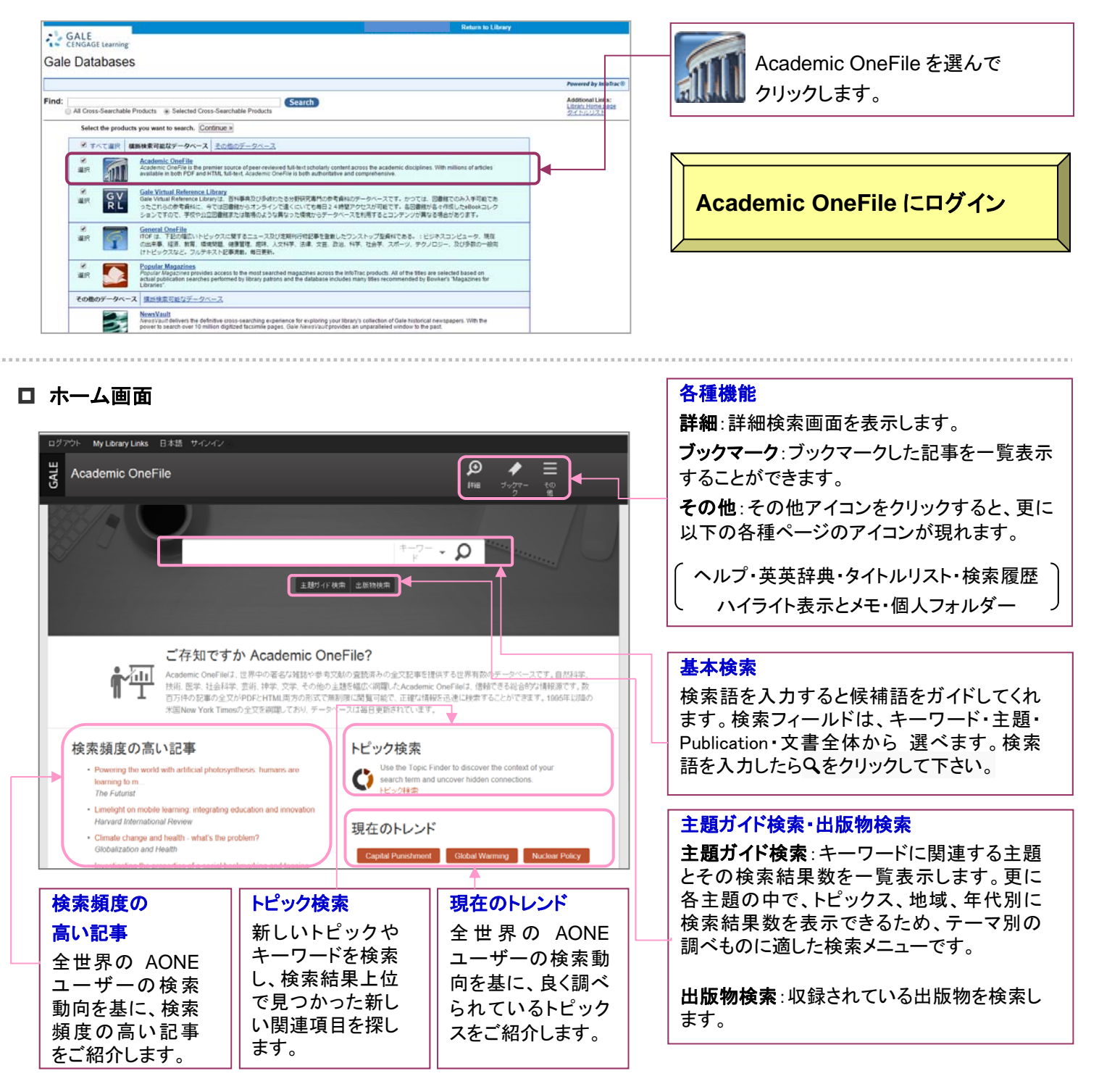

□ 基本検索

| nuclear             | <sup>+-</sup> <sup>-</sup> - <b>○</b> |
|---------------------|---------------------------------------|
| nuclear             | 1                                     |
| nuclear program     |                                       |
| nuclear power plant | ► =                                   |

Academic OneFile(AONE)の各ページ上部に表示されるテキストボック スから簡単に検索できます。検索ボックスにキーワードを単語やフレーズで 入力しQボタンをクリックすると検索を実行します。キーワードの一部を入 力すると、検索サポートによって候補となるキーワードが表示されるので、 適当なものを選んでクリックすれば検索ボックスに反映されます。

#### □ 詳細検索

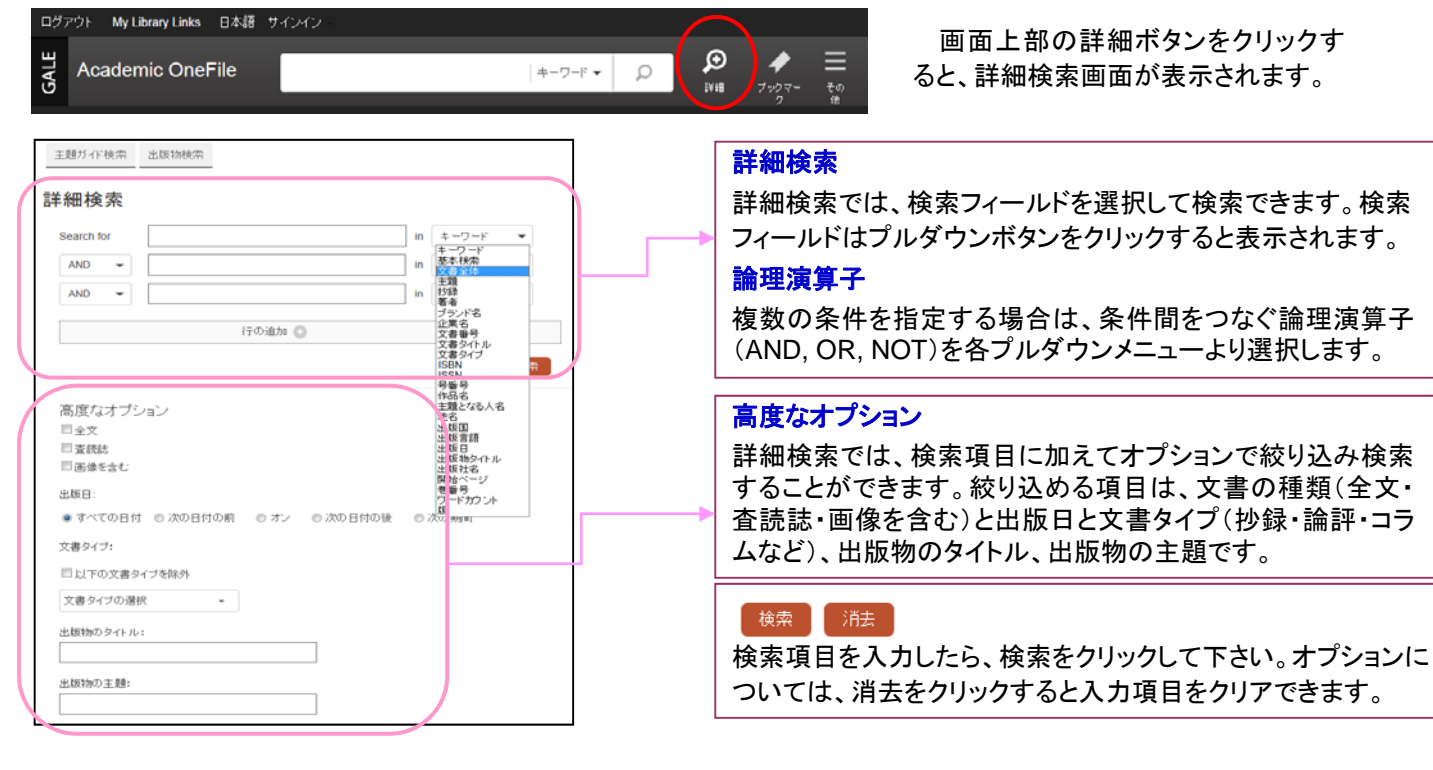

#### □ 主題ガイド検索

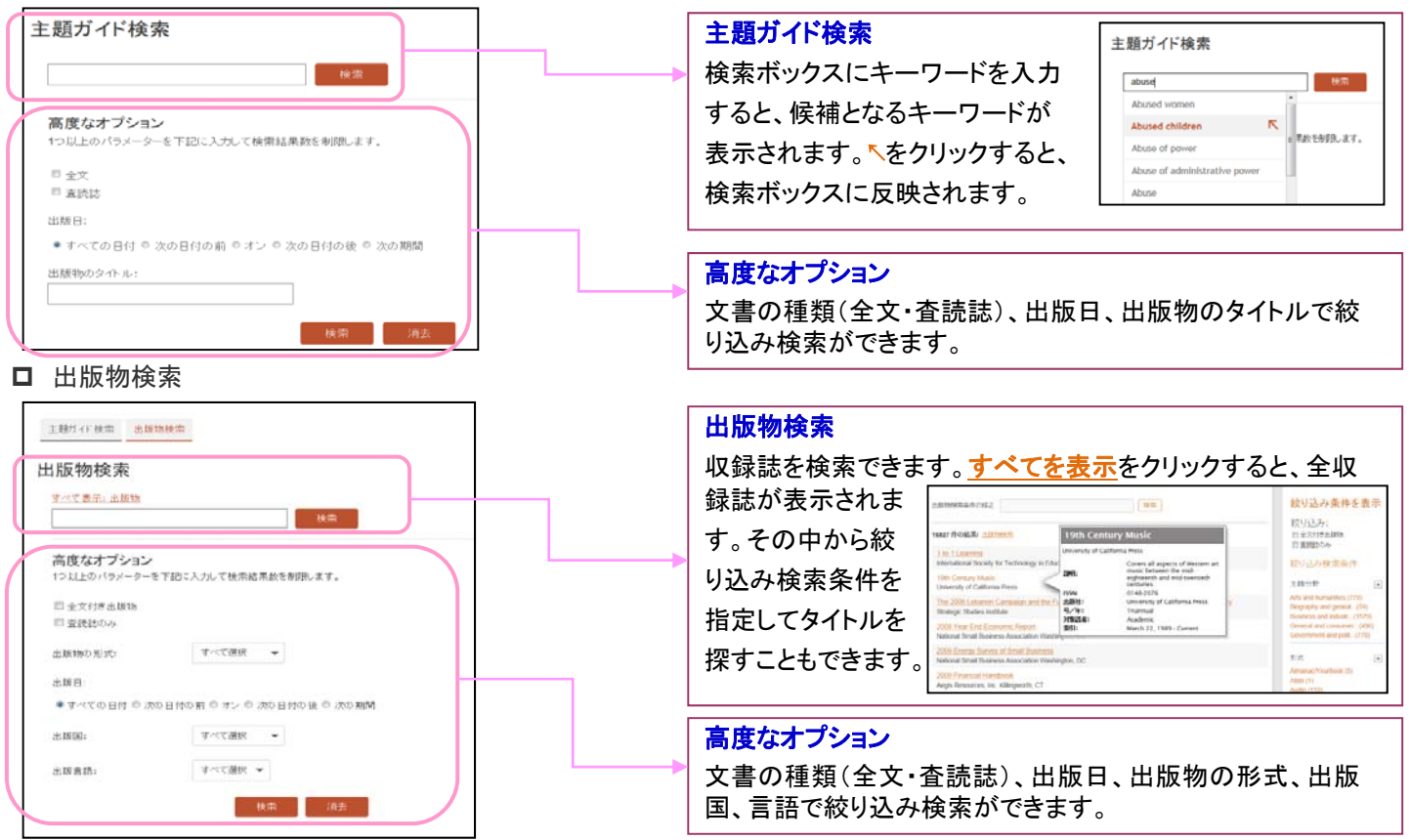

## MARUZEN-YUSHODO

#### ■ 検索結果表示

検索結果は一画面で表示されます。画面左側に文記事情報が表示され、右側には検索結果の項目ごとの件数が表示され ます。これらの項目からさらに絞り込むことも可能です。

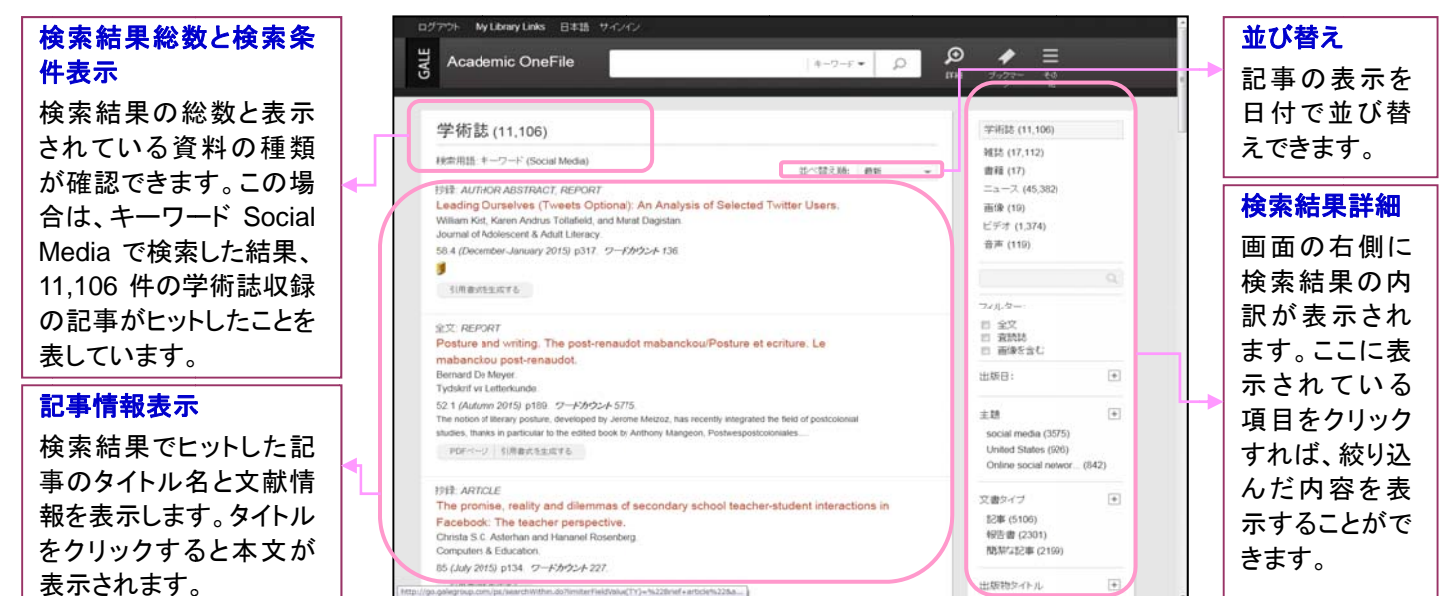

#### □ フルテキスト表示

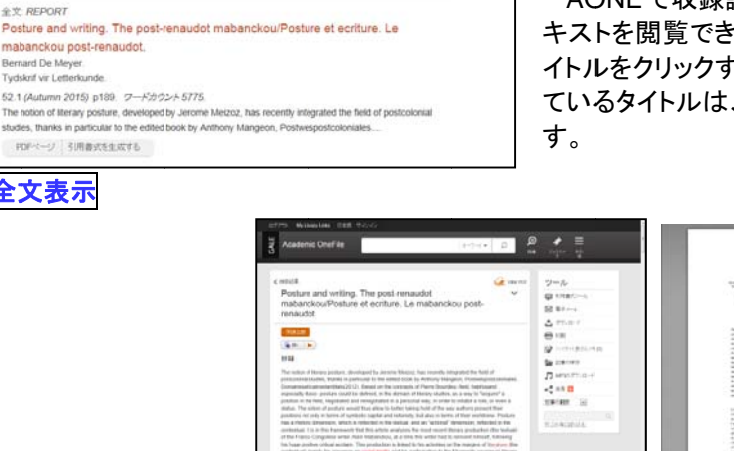

AONE で収録誌中8,000 誌以上をフルテキストで収録しています。フルテ キストを閲覧できるタイトルは、タイトルの上に全文と表示されています。タ イトルをクリックすると全文が表示されます。また、PDF イメージが提供され ているタイトルは、PDF ページをクリックすれば、PDF をダウンロードできま す。

| nth Age Ref. 14 of 16 (2014) (19 Ref. 16 (2014))<br>manual and a familiar<br>Ref. to an an an annihil a familiar and an<br>Ref. to an annihil a familiar and an<br>annota material and a familiar and an | Approximate of a network of the second second secon |
|----------------------------------------------------------------------------------------------------|----------------------------------------------------------------------------------------------------|
|                                                                                                    |                                                                                                    |
|                                                                                                    |                                                                                                    |

#### ツール

| < 検索結果    | 検索結果一覧へ戻る       | EDB)            | 記事の印刷                 |
|-----------|-----------------|-----------------|-----------------------|
| ~         | 書誌情報表示          | 11イライト表示とメモ (0) | 記事内でハイライトやメモした箇所を表示   |
| View PDF  | PDF表示           | 🦢 記事の保存         | マイページ内に記事を保存          |
|           | 音声読み上げ機能        | ♫ MP3のダウンロード    | 音声ファイルダウンロード          |
| ■ 引用書式ツール | 引用書式ツールへのエクスポート | ≼ 共有 🔛          | SNSで共有                |
| 🖂 電子メール   | 電子メールで記事を送信     | 記事の翻訳・          | 記事の機会翻訳(日本語を含む23言語対応) |
| 📩 ダウンロード  | 記事をダウンロード       | Q.              | 記事内でキーワード検索           |

#### □ 図書館サイトへのリンク

| 07774 Mythewises IIAI TC/C                                                                                                    |          |
|----------------------------------------------------------------------------------------------------|----------|
| Z Academic OneFile                                                                                                    |          |
| C HRAR<br>Leading Ourselves (Tweets Optional): An Analysis of V<br>Selected Twitter Users                                                        | 7-2      |
| 5/29/5/5/5 \$<br>(\$18: \$)<br>8/8                                                                                                    |          |
| To partness or automittate to the fail and of this article, preserved this law<br>high restricted ways when consider (d. 1022)and 302 addressed. | Derestan |

AONE で抄録までの閲覧の場合、 ライブラリーリンク: **「**をクリックすると、 所属機関の図書館での所蔵を確認できます。

## MARUZEN-YUSHODO

#### ■個人アカウント作成と利用

個人アカウントを作ると、マークしたアイテムや検索条件を保存し、ログインのたびに呼び出して使用することができます。

| ログイン中のツールバーの表示:  | WELCOME HANAKO | (Welcome + 登録名) |
|------------------|----------------|-----------------|
| ログアウト時のツールバーの表示: | サインイン ニ        |                 |

1. 画面上部の サインイン をクリックすると、ログイン画面が表示されるので、「New User?」をクリックします。

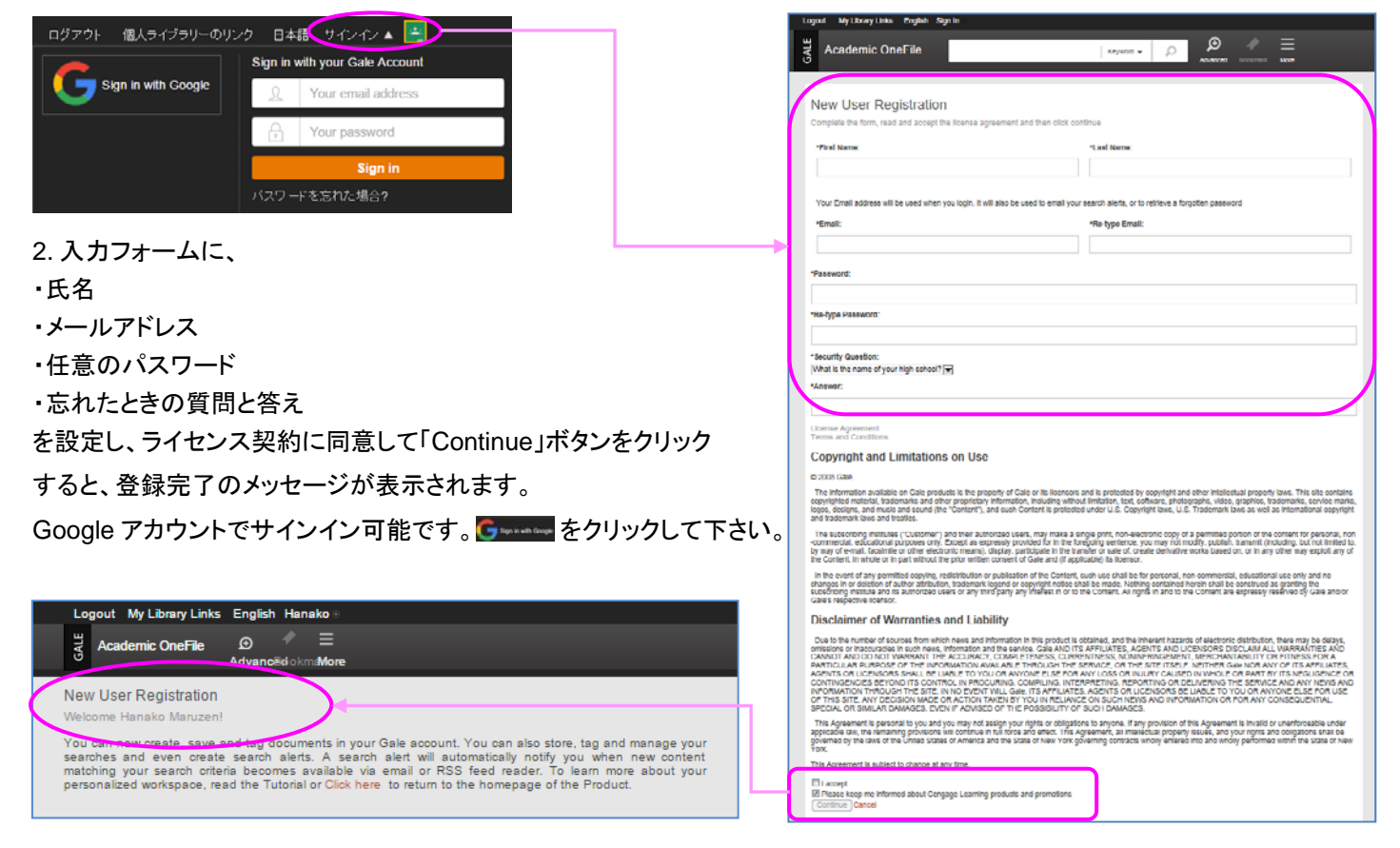

3. 「Click here to return to the homepage of the Product」をクリックすると、ログイン前に表示していた画面に戻ります。

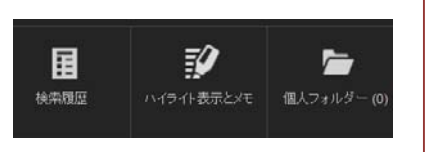

<mark>検索履歴</mark>:過去に検索した内容が確認できます。 ハイライト表示とメモ:本文中にハイライトしたりメモしたりした内容をまとめて 確認できます。 個人フォルダー:ブックマーク保存した記事を一覧で確認したり、まとめて引 用書式ツールへエクスポートしたりできます。

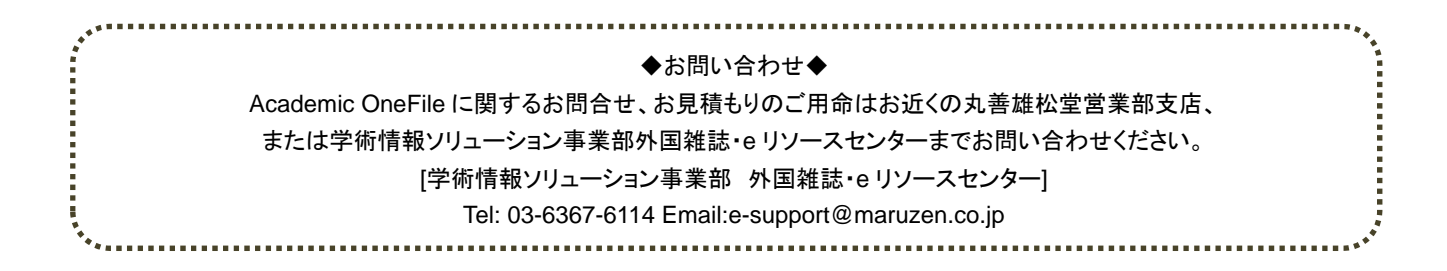

MARUZEN-YUSHODO